# Estrazioni / Il cerchio ciclometrico

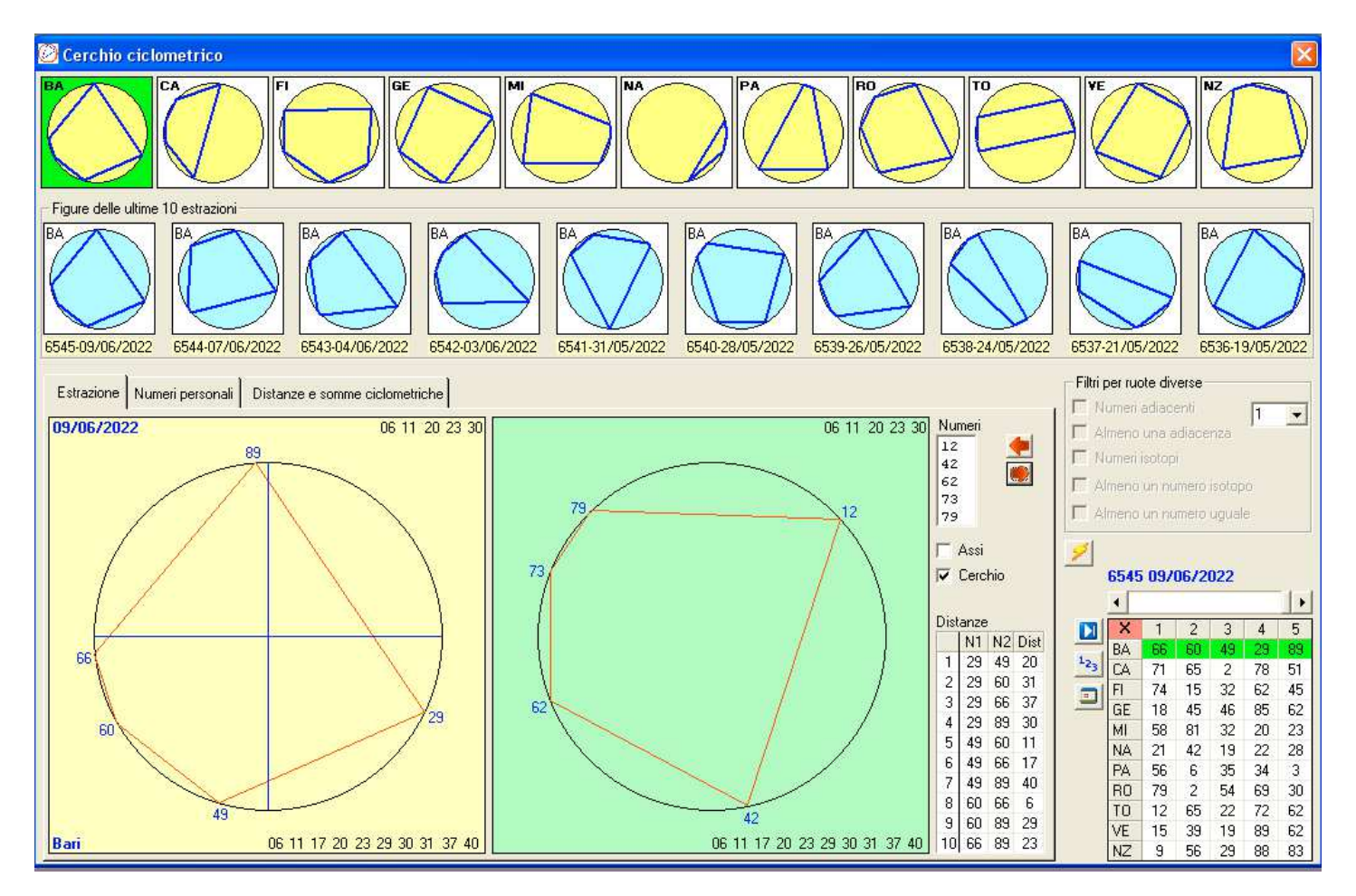

Questo modulo vuole essere di utilità per coloro che sono appassionati di ciclometria.

Diverse informazioni sono valutabili dal punto di vista grafico in quanto sono riportate le rappresentazioni degli estratti sulla circonferenza. A colpo d'occhio si possono individuare le figure che sono generate dai 5 estratti e che possono interessarci.

La prima serie di cerchi nella parte alta dello schermo riporta i numeri di ciascuna ruota nell'estrazione selezionata.

Subito sotto troviamo altri 10 cerchi che riportano le ultime 10 estrazioni di una ruota selezionata (cliccando su di un cerchio della parte alta).

Vi sono poi tre tabs che consentono di effettuare diverse valutazioni

## Estrazione

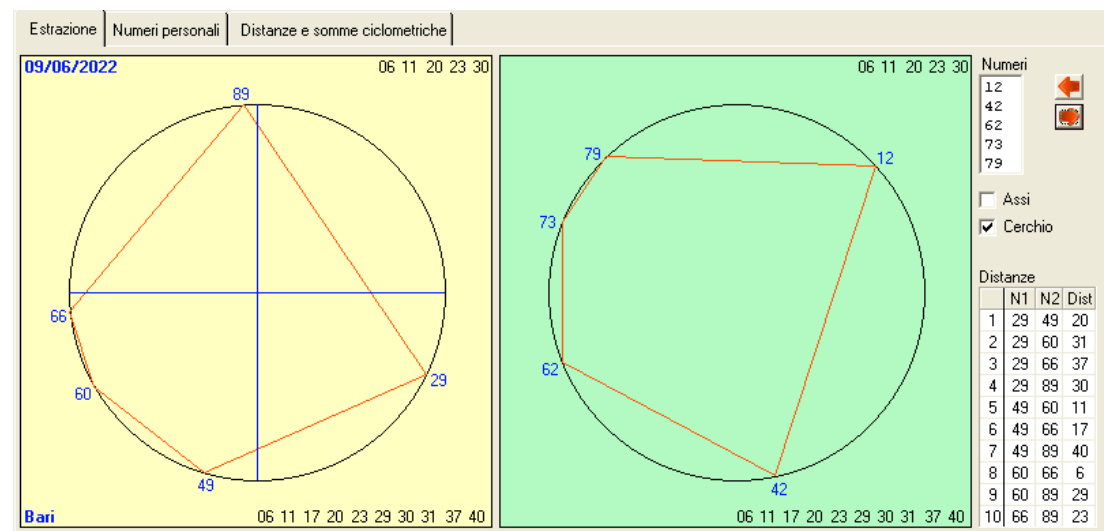

Dopo avere selezionato la ruota, cliccando sull'immagine della circonferenza della parte alta dello schermo la rappresentazione viene copiata in una circonferenza di maggiori dimensioni dove sono riportate altre informazioni.

| Posizione           | Dati                                              |
|---------------------|---------------------------------------------------|
| In alto a sinistra  | La data dell'estrazione                           |
| In alto a destra    | Le 5 distanze consecutive generate dai 5 estratti |
| In basso a sinistra | La ruota                                          |
| In basso a destra   | Le 10 distanze generate dai 5 estratti            |

I riquadri dove posizionare la circonferenza sono due e si attivano cliccandoci sopra col mouse.

Selezionando il riquadro vengono riportati gli estratti della ruota selezionata con le informazioni elencate. Nella parte destra della sezione sono riportati i 5 estratti in ordine crescente.

Ci sono poi due frecce rosse che consentono di ruotare i numeri dell'estrazione in senso orario o antiorario incrementando o decrementando i valori dei numeri di una unità ad ogni singolo clic del mouse.

I check Assi e Cerchio consentono di visualizzare o no gli assi della circonferenza e la circonferenza.

Più sotto c'è l'elenco delle distanze generate dai 5 estratti.

#### Numeri personali

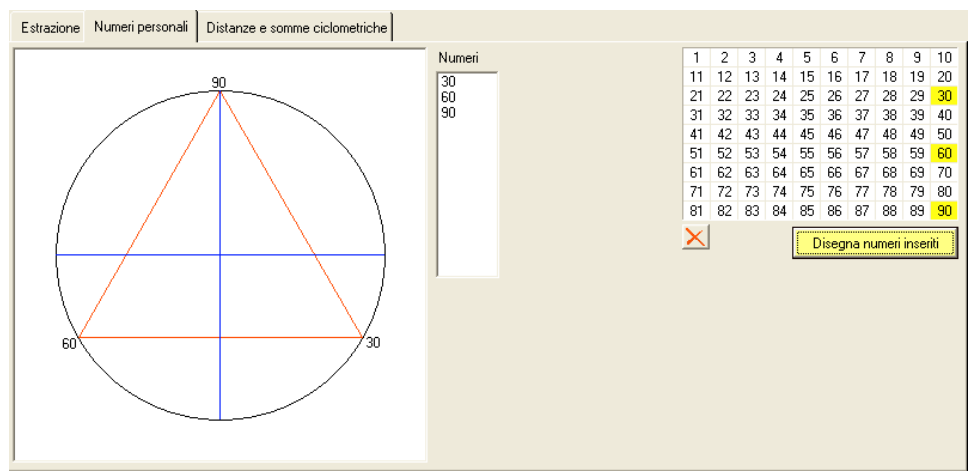

Si possono selezionare i numeri che vogliamo vedere rappresentati nel cerchio ciclometrico selezionandoli dall'elenco dei 90 numeri. Utilizzando il comando **Disegna numeri inseriti** questi vengono riportati nel cerchio.

#### Distanze e somme ciclometriche

| E   | stra  | azio  | one    | N        | lume     | eri pe | rson | ali | D     | ista   | nze    | ee       | son        | nme      | cic  | lor    | etric  | he       |          |            |        |   |     |        |        |          |              |      |    |    |        |        |          |          |        |        |        |          |          |          |      | Fi | ltri p<br>N | ber ruo<br>umeri - | ite div<br>adiace | erse<br>enti  |         | Nur      | nero     |
|-----|-------|-------|--------|----------|----------|--------|------|-----|-------|--------|--------|----------|------------|----------|------|--------|--------|----------|----------|------------|--------|---|-----|--------|--------|----------|--------------|------|----|----|--------|--------|----------|----------|--------|--------|--------|----------|----------|----------|------|----|-------------|--------------------|-------------------|---------------|---------|----------|----------|
| Dis | tar   | nze   | ugu    | uali     | sur      | uota   |      | D   | istar | nze    | ugi    | Jali     | su         | ruol     | te d | live   | se     |          |          |            |        |   | Sor | nme    | ugu    | uali     | su ru        | iota | Č. | So | nme    | ugu    | iali si  | u ruc    | ote d  | ivers  | e      |          |          |          | 8    | Г  | A           | lmeno              | una a             | diace         | nza     | Ju       | -        |
| R   | P     | 1 F   | P2     | N1       | N2       | Dis    | ~    | F   | R1 F  | 21     | P2     | N1       | 1          | 12       | R2   | P3     | P4     | N3       | N        | 4 D        | is     | ~ | R   | P1     | P2     | N'       | 1 N2         | 2    | SC | R  | P1     | P2     | N1       | N2       | R2     | P3     | P4     | N3       | N4       | SC       | ~    | T  | N           | umeri i            | sotopi            | ë -           |         |          |          |
|     | 04.00 | 2     | 5<br>4 | 65<br>2  | 51<br>78 | 14     | HIGT |     |       | 1<br>3 | 2<br>4 | 66<br>49 | i (        | 50<br>29 | C    | 1      | 2<br>5 | 71<br>71 | 6!<br>51 | 5 E        | 0      |   | С   | 2<br>3 | 4<br>5 | 65<br>2  | 5 78<br>51   | 8    | 53 |    | 1      | 3      | 66<br>66 | 49<br>49 | F<br>G | 4<br>2 | 5<br>5 | 62<br>45 | 45<br>62 | 17       |      |    | A           | Imeno              | un nu             | mero i        | isotop  | 0        |          |
|     | 4     | 2     | 3<br>5 | 65<br>78 | 2<br>51  | 27     |      |     |       | 1      | 3      | 66       |            | 49<br>49 |      | 2      | 35     | 15<br>62 | 3.<br>4! | 1          | 7      | - | F   | 2      | 4<br>5 | 15<br>32 | 5 62<br>2 45 | 2    | 77 | в  | 2      | 3      | 60<br>66 | 49<br>29 | M<br>P | 2<br>4 | 4      | 81<br>34 | 20<br>3  | 11       |      |    | AI<br>T     | meno               | un nu             | mero          | uguak   | e        |          |
|     | 2     | 2     | 3<br>5 | 15<br>62 | 32<br>45 | 17     |      |     |       | 2      | 4<br>5 | 60       | ) 2        | 29<br>39 | F    | 1<br>1 | 25     | 74<br>74 | 1!<br>4! | 5 3<br>5 2 | 1<br>9 |   | T   | 1<br>3 | 4<br>5 | 12       | 2 72<br>2 62 | 2    | 84 |    | 1      | 4<br>3 | 66<br>60 | 29<br>49 | T<br>V | 22     | 5<br>5 | 65<br>39 | 62<br>62 | 37<br>11 |      |    | 1           | 6545               | 0970              | <u>)6/2</u> ( | 022     |          |          |
| E   | 04 03 | 2     | 54     | 15<br>32 | 45<br>62 | 30     |      |     |       | 4      | 5<br>5 | 29<br>29 | ) {<br>} { | 39<br>39 |      | 23     | 5<br>4 | 15<br>32 | 49       | 3          | 0      |   |     |        |        |          |              |      |    |    | 2      | 3<br>5 | 65<br>65 | 2        | G      | 1      | 25     | 18<br>81 | 45<br>23 | 63<br>14 |      |    | -           | •                  | 4                 |               | -       |          |          |
| G   | 1     |       | 4      | 18       | 85       | 23     |      |     |       | 1      | 3 5    | 66       | 5 2        | 49<br>20 |      | 2      | 5      | 45       | 6.       | 2 1        | 7      |   |     |        |        |          |              |      |    | С  | 2      | 3 2    | 65<br>71 | 2        | N      | 1      | 2      | 21       | 42       | 63       |      |    | 2           | BA                 | 66                | 60            | 3<br>49 | 4<br>29  | 5<br>89  |
|     | 1     |       | 3      | 12       | 22       | 10     |      |     |       | 1      | 5      | 66       |            | 39       | G    | 4      | 5      | 85       | 6.       | 2          | 3      |   |     |        |        |          |              |      |    |    | 2      | 5      | 65       | 51       | V      | 1      | 4      | 15       | 89       | 14       |      |    | -3<br>-1    | CA<br>FI           | 71<br>74          | 65<br>15      | 2<br>32 | 78<br>62 | 51<br>45 |
| т   | 1     |       | 5      | 12       | 62       |        |      |     |       | 3      | 5      | 45       | 1 1<br>2 9 | 39       |      | 2      | 4      | 45       | 8:       | 4          | 3      |   |     |        |        |          |              |      |    |    | 4<br>4 | 5      | 78       | 51       | 2      | 3      | 4      | 29       | 62       | 17       |      | 22 | -           | GE                 | 18                | 45            | 46      | 85       | 62       |
| 2   | 3     | }     | 4      | 22       | 72       | 40     |      |     |       | 2      | 5      | 60       | ) {        | 39       | м    | 2      | 4      | 81       | 21       | 2          | 9      |   |     |        |        |          |              |      |    | F  | 1      | 2      | 74       | 15       | P      | 1      | 5      | 56       | 3        | 59       |      |    |             | MI                 | 58                | 81            | 32      | 20       | 23       |
|     | 3     | 3     | 5      | 22       | 62       |        |      |     |       | 1      | 2      | 66       | 5 8        | 50       |      | 4      | 5      | 22       | 21       | 8 6        |        |   |     |        |        |          |              |      |    | G  | 4      | 5      | 85       | 62       | м      | 2      | 3      | 81       | 32       | 23       |      |    |             | PA                 | 56                | 42            | 35      | 34       | 3        |
|     | 2     | 2     | 3      | 39       | 19       | 20     |      |     |       | 1      | 5      | 66       | 5 8        | 39       | N    | 2      | 3      | 42       | 19       | 9 2        | 3      |   |     |        |        |          |              |      |    |    | 2      | 3      | 81       | 32       | N      | 1      | 5      | 21       | 28       | 49       |      |    |             | RO                 | 79                | 2             | 54      | 69       | 30       |
| ٧   | 1     | }     | 4      | 19       | 89       |        |      |     |       | 3      | 4      | 49       | 1          | 29       |      | 2      | 4      | 42       | 2        | 2 2        | 0      |   |     |        |        |          |              |      |    | м  | 2      | 4      | 81       | 20       |        | 2      | 3      | 42       | 19       | 61       |      |    |             | то                 | 12                | 65            | 22      | 72       | 62       |
|     | -     | 1     | 5<br>5 | 19       | 62       | 43     | ~    |     |       | 2      | 4      | 60       |            | 29       | Р    | 4      | 5      | 34       | 0 0      | 3          | 1      | ~ |     |        |        |          |              |      |    |    | 3      | 4      | 32       | 20       | Ρ      | 3      | 5      | 30       | 3 3      | 38       | ~    |    |             | VE                 | 15                | 39            | 19      | 89       | 62       |
|     | 1.2   | 811.K | ~      | 1.9      | 25       |        | 1998 | -   | 1     | 7 3    | 8.254  |          |            |          |      | 172    |        | 0.000    |          |            | ent i  |   |     |        |        |          |              |      |    | -  | 1199   | 100.00 | 80.000   |          |        | CO.    | 1.02   | 160.00   | - 99060  | 10000    | 2000 |    |             | NZ                 | 9                 | 56            | 29      | 88       | 83       |

Qui sono riportate le configurazioni relative a:

Distanze uguali presenti sulla stessa ruota Distanze uguali rintracciate su ruote diverse Somme uguali sulla stessa ruota Somme uguali su ruote diverse.

Per quanto riguarda Le distanze e somme uguali su una stessa ruota i dati presenti sono

| Colonna       | Significato                                                     |
|---------------|-----------------------------------------------------------------|
| R             | La sigla della ruota                                            |
| P1 – P2       | Le posizioni degli estratti                                     |
| N1 – N2       | I due estratti che hanno generato la distanza o la somma uguale |
| Dis oppure SC | Il valore della distanza o della somma                          |

Le altre due tabelle, relative a ruote diverse, riportano più informazioni:

| Colonna       | Significato                                                                       |
|---------------|-----------------------------------------------------------------------------------|
| R1            | La sigla della prima ruota                                                        |
| P1-P2         | Le posizioni degli estratti della prima ruota                                     |
| N1-N2         | I due estratti della prima ruota che hanno generato la distanza o la somma uguale |
| R2            | La sigla della seconda ruota                                                      |
| P3-P4         | Le posizioni degli estratti della seconda ruota                                   |
| N3-N4         | I due estratti della seconda ruota che hanno generato la distanza o la somma      |
|               | uguale gia presente sulla prima ruota                                             |
| Dis oppure SC | La distanza o la somma ciclometrica                                               |

Il pulsantino con sfondo arancione e freccette bianche consente di visualizzare tutti i dati eliminando i filtri selezionati.

Relativamente a distanze o somme uguali su ruote diverse possiamo utilizzare alcuni filtri tipici delle applicazioni ciclometriche:

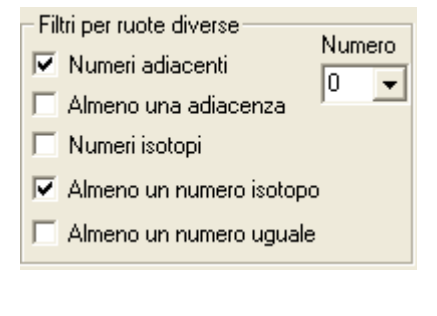

Ad esempio selezionando i due check dell'immagine l'elenco delle distanze su più ruote viene così modificato:

| Somme uguali su ruote diverse |                          |                                                |                                                              |                                                                                      |                                                                                                    |                                                                                                    |                                                                                                    |                                                                                                    |                                                                                                    |                                                                                                    |  |
|-------------------------------|--------------------------|------------------------------------------------|--------------------------------------------------------------|--------------------------------------------------------------------------------------|----------------------------------------------------------------------------------------------------|----------------------------------------------------------------------------------------------------|----------------------------------------------------------------------------------------------------|----------------------------------------------------------------------------------------------------|----------------------------------------------------------------------------------------------------|----------------------------------------------------------------------------------------------------|--|
| R1                            | P1                       | P2                                             | N1                                                           | N2                                                                                   | R2                                                                                                    | P3                                                                                                    | P4                                                                                                    | N3                                                                                                    | N4                                                                                                    | SC                                                                                                    |  |
|                               | 2                        | 3                                              | 65                                                           | 2                                                                                    | G                                                                                                    | 1                                                                                                    | 2                                                                                                    | 18                                                                                                    | 45                                                                                                    | 63                                                                                                    |  |
| С                             | 2                        | 3                                              | 65                                                           | 2                                                                                    | Ν                                                                                                    | 1                                                                                                    | 2                                                                                                    | 21                                                                                                    | 42                                                                                                    | 63                                                                                                    |  |
|                               | 4                        | 5                                              | 78                                                           | 51                                                                                   | Z                                                                                                    | 3                                                                                                    | 4                                                                                                    | 29                                                                                                    | 88                                                                                                    | 27                                                                                                    |  |
| R                             | 1                        | 2                                              | 79                                                           | 2                                                                                    | Т                                                                                                    | 1                                                                                                    | 2                                                                                                    | 12                                                                                                    | 65                                                                                                    | - 77 -                                                                                                    |  |
| ۷                             | 4                        | 5                                              | 89                                                           | 62                                                                                   | Z                                                                                                    | 3                                                                                                    | 4                                                                                                    | 29                                                                                                    | 88                                                                                                    | 27                                                                                                    |  |
|                               | Son<br>R1<br>C<br>R<br>V | Somme<br>R1 P1<br>2<br>2<br>4<br>8<br>1<br>V 4 | Somme ugu<br>R1 P1 P2<br>2 3<br>2 3<br>4 5<br>R 1 2<br>V 4 5 | Somme uguali su<br>R1 P1 P2 N1<br>2 3 65<br>2 3 65<br>4 5 78<br>R 1 2 79<br>V 4 5 89 | Somme uguali su ruo<br>R1 P1 P2 N1 N2<br>2 3 65 2<br>2 3 65 2<br>4 5 78 51<br>R 1 2 79 2<br>V 4 5 89 62 | Somme uguali su ruote di     R1   P1   P2   N1   N2   R2     Q   3   65   2   G   G <thg< th="">   G   G   G</thg<> <th>Somme uguali su ruote divers     R1   P1   P2   N1   N2   R2   P3     Q   3   65   2   G   1     Q   3   65   2   G   1     Q   3   65   2   M   1     Q   3   65   2   M   1     Q   3   65   2   M   1     Q   3   65   78   51   Z   3     R   1   2   79   2   T   1     V   4   5   89   62   Z   3</th> <th>Somme uguali su ruote diverse   R1 P1 P2 N1 N2 R2 P3 P4   Q2 3 65 2 G 1 2   Q2 3 65 2 N 1 2   Q4 5 78 51 Z 3 4   R 1 2 79 2 T 1 2   V 4 5 89 62 Z 3 4</th> <th>Somme uguali su ruote diverse   R1 P1 P2 N1 N2 R2 P3 P4 N3   Q 3 65 2 6 1 2 18   Q 3 65 2 M 1 2 21   Q 4 5 78 51 Z 3 4 29   M 1 2 79 2 T 1 2 12   V 4 5 89 62 Z 3 4 29</th> <th>Somme uguali su nuote diverse   R1 P1 P2 N1 N2 R2 P3 P4 N3 N4   Q2 3 65 2 G 1 2 18 45   Q2 3 65 2 M 1 2 21 42   Q4 5 78 51 Z 3 4 29 88   M 1 2 78 61 Z 3 4 29 88   M 1 2 79 2 T 1 2 12 65   V 4 5 89 62 Z 3 4 29 88</th> | Somme uguali su ruote divers     R1   P1   P2   N1   N2   R2   P3     Q   3   65   2   G   1     Q   3   65   2   G   1     Q   3   65   2   M   1     Q   3   65   2   M   1     Q   3   65   2   M   1     Q   3   65   78   51   Z   3     R   1   2   79   2   T   1     V   4   5   89   62   Z   3 | Somme uguali su ruote diverse   R1 P1 P2 N1 N2 R2 P3 P4   Q2 3 65 2 G 1 2   Q2 3 65 2 N 1 2   Q4 5 78 51 Z 3 4   R 1 2 79 2 T 1 2   V 4 5 89 62 Z 3 4 | Somme uguali su ruote diverse   R1 P1 P2 N1 N2 R2 P3 P4 N3   Q 3 65 2 6 1 2 18   Q 3 65 2 M 1 2 21   Q 4 5 78 51 Z 3 4 29   M 1 2 79 2 T 1 2 12   V 4 5 89 62 Z 3 4 29 | Somme uguali su nuote diverse   R1 P1 P2 N1 N2 R2 P3 P4 N3 N4   Q2 3 65 2 G 1 2 18 45   Q2 3 65 2 M 1 2 21 42   Q4 5 78 51 Z 3 4 29 88   M 1 2 78 61 Z 3 4 29 88   M 1 2 79 2 T 1 2 12 65   V 4 5 89 62 Z 3 4 29 88 |  |

Quindi sono considerati i casi in cui i numeri sulle due ruote sono in posizioni adiacenti (vicini) e almeno un estratto (uno nella prima ruota e l'altro nella seconda ruota) risultano nella stessa posizione.

Cosa fanno i filtri ?

| Filtro               | Cosa fa ?                                                                                     |
|----------------------|-----------------------------------------------------------------------------------------------|
| Numeri adiacenti     | Le coppie di numeri delle due ruote devono essere stati estratti in posizioni adiacenti (1-2, |
|                      | 2-3, 3-4, 4-5)                                                                                |
| Almeno una adiacenza | Almeno su una ruota i due estratti devono essere adiacenti                                    |
| Numeri isotopi       | Le coppie di numeri delle due ruote devono occupare le stesse posizioni                       |
| Almeno un numero     | In questo caso almeno due numeri (uno per ruota) devono occupare la stessa posizione.         |
| isotopo              |                                                                                               |
| Almeno un numero     | Ci deve essere almeno un numero uguale nelle due ruote                                        |
| uguale               |                                                                                               |
| Tendina Numero       | Deve essere presente il numero selezionato. Il valore 0 (Zero) ignora questo filtro.          |

Ad ogni selezione / deselezione dei filtri si deve rielaborare la situazione utilizzando il pulsantino con il fulmine.

Cliccando su una qualsiasi riga delle 4 tabelle di questa sezione viene evidenziata nella circonferenza in alto la linea tra i due estratti che hanno generato la distanza o la somma.

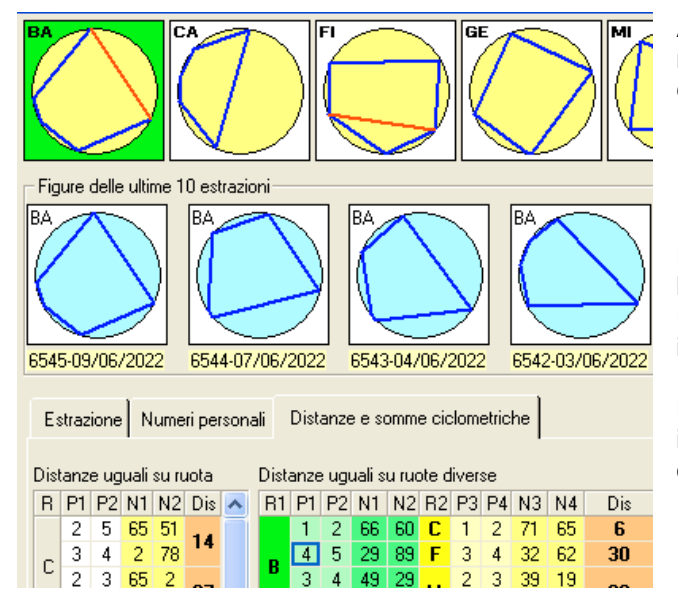

Ad esempio selezionando la cella evidenziata con distanza 30 nelle ruote di Bari e Firenze sono evidenziati in rosso i tratti che congiungo gli estratti coinvolti.

È opportuno precisare che:

La **distanza ciclometrica** è un valore che non può superare il limite 45 (diametro del cerchio ciclometrico). Tale distanza si ricava sottraendo il numero minore da quello maggiore e quando il risultato supera il 45 lo si deve sottrarre dal 90.

La **somma ciclometrica** si ottiene sommando i numeri e quando il risultato supera il 90 si dovrà sottrarre il 90 dal risultato sino ad ottenere un valore compreso tra 1 e 90

Per quanto riguarda la selezione dell'estrazione da analizzare si utilizza la consueta barra presente in basso a destra della videata sopra all'elenco degli estratti.

### Scomposizione in triangoli

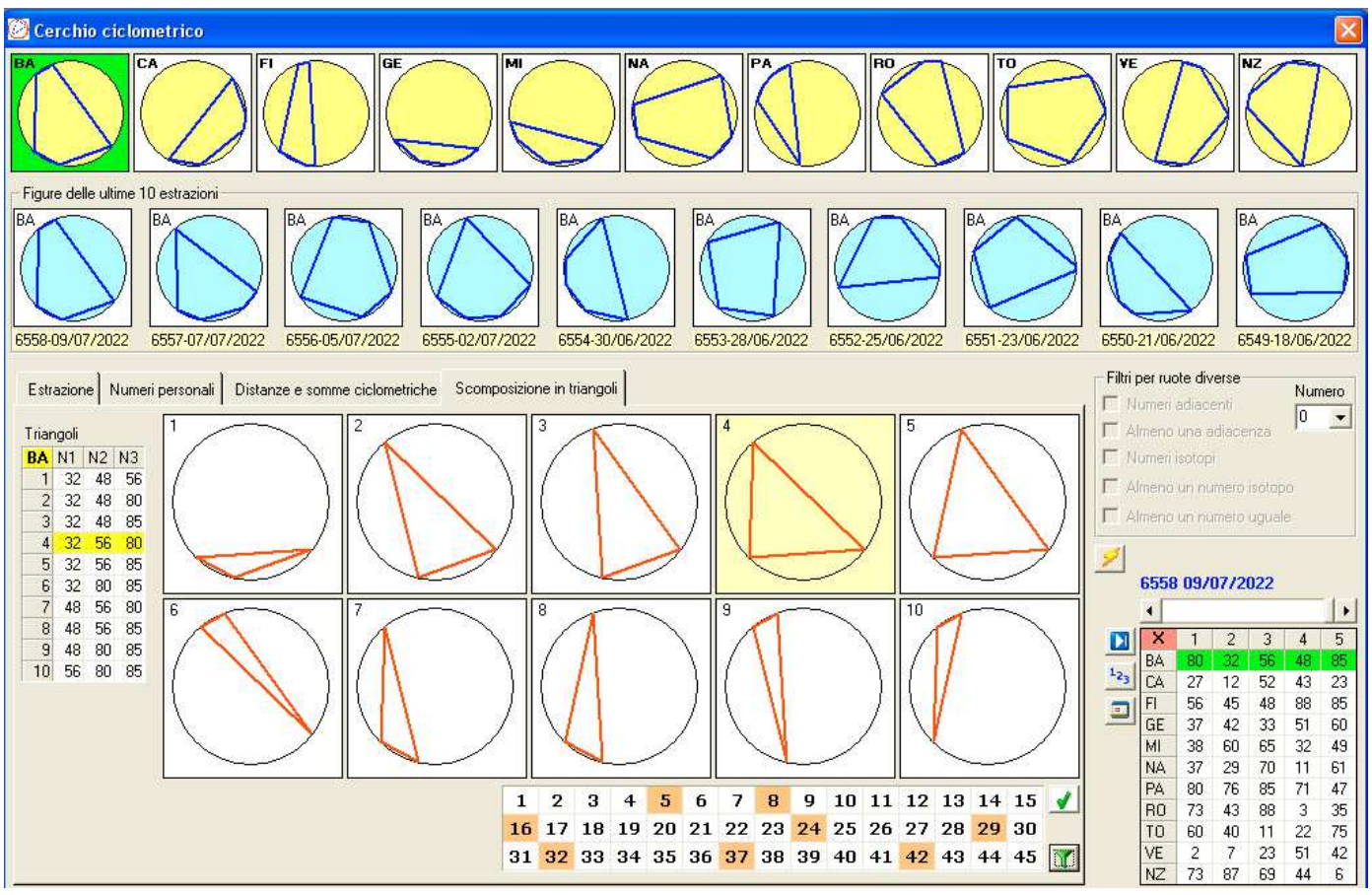

Selezionando una immagine del cerchio riferita alle 11 ruote, in questa funzionalità vengono ricavati 10 terni che si ricavano nell'estrazione della ruota selezionata. I 10 terni vengono visualizzati su altrettanti cerchi ciclometrici per poter effettuare delle proprie valutazioni a livello visivo.

Selezionando una riga nella tabellina dei 10 terni alla sinistra, questa si evidenzia e viene evidenziata anche la relativa immagine.

La grid sotto a quest'ultime circonferenze consente di selezionare delle distanze a discrezione, se presenti queste saranno visualizzate in colore rosso.

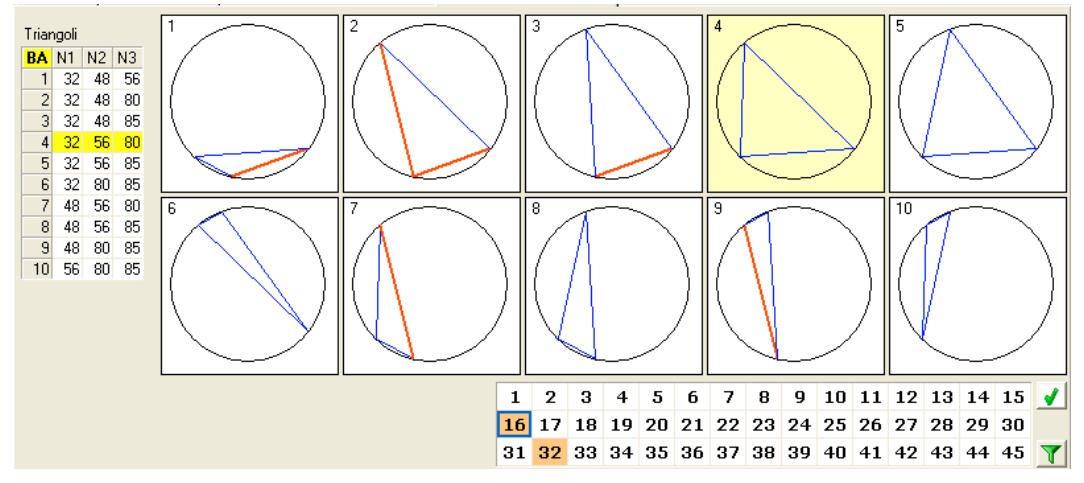

Il pulsantino col baffo verde consente di sbiancare la grid.

Il pulsantino con l'imbuto verde consente di evidenziare tutte le distanze presenti nell'estrazione della ruota selezionata.